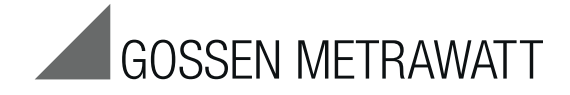

# **PVSUN MEMO Control Center** USB-Treiberinstallation unter Windows XP und 7

3-349-741-01 1/6.13

| PV SUN ME                                                                                                    | MO Control C                                                                                                    | enter               |                                                                                                    |          |                                                                                                    |                                                                                                    |                                                                                                    |          |                                               |                                        | l                                             |                                        |
|----------------------------------------------------------------------------------------------------|----------------------------------------------------------------------------------------------------|---------------------|----------------------------------------------------------------------------------------------------|----------|----------------------------------------------------------------------------------------------------|----------------------------------------------------------------------------------------------------|----------------------------------------------------------------------------------------------------|----------|-----------------------------------------------|----------------------------------------|-----------------------------------------------|----------------------------------------|
|                                                                                                    |                                                                                                    |                     |                                                                                                    |          |                                                                                                    |                                                                                                    |                                                                                                    |          |                                               |                                        |                                               |                                        |
| Jerat verbinden                                                                                                    |                                                                                                    |                     |                                                                                                    |          | Fim                                                                                                    | iware                                                                                                    |                                                                                                    |          |                                               |                                        |                                               |                                        |
| verbundenes (                                                                                                    | Gerät: PV SUN                                                                                                    | MEMO                |                                                                                                    |          | F                                                                                                    | N-Version:                                                                                                    | 2.003                                                                                                    |          |                                               |                                        |                                               |                                        |
| Seriennummer                                                                                                    | 002000                                                                                                    |                     |                                                                                                    |          | _                                                                                                    |                                                                                                    |                                                                                                    | _        |                                               |                                        |                                               |                                        |
| LIM Version                                                                                                    | 2 000                                                                                                    |                     |                                                                                                    |          |                                                                                                    | Firmware                                                                                                    | -Update                                                                                                    |          |                                               |                                        |                                               |                                        |
| TTW-VEISION.                                                                                                    | 2.000                                                                                                    |                     |                                                                                                    |          |                                                                                                    |                                                                                                    |                                                                                                    |          |                                               |                                        |                                               |                                        |
| Gerät su                                                                                                    | chen                                                                                                    |                     |                                                                                                    |          |                                                                                                    |                                                                                                    |                                                                                                    |          |                                               |                                        |                                               |                                        |
|                                                                                                    |                                                                                                    |                     |                                                                                                    |          |                                                                                                    |                                                                                                    |                                                                                                    |          |                                               |                                        |                                               |                                        |
| Messdaten                                                                                                    |                                                                                                    |                     |                                                                                                    |          |                                                                                                    |                                                                                                    |                                                                                                    |          |                                               |                                        |                                               |                                        |
| neu                                                                                                    | + Ot                                                                                                    | jekt + String       |                                                                                                    |          |                                                                                                    |                                                                                                    |                                                                                                    | lesen    | S                                             | chreiben                               |                                               | exportieren                            |
| 01111                                                                                                    |                                                                                                    |                     |                                                                                                    |          | 0                                                                                                    |                                                                                                    |                                                                                                    |          |                                               | -                                      |                                               |                                        |
| Objekt                                                                                                    | String                                                                                                    | Datum / Unizeit     | UOC                                                                                                    | ISC      | HISO                                                                                                    | UISO                                                                                                    | Ue                                                                                                    | HIOW     | E                                             | 1                                      | N                                             | D                                      |
| TBM                                                                                                    | String1                                                                                                    | 00.00.2000 00:00:00 |                                                                                                    |          | >20M                                                                                                    | 10000                                                                                                    | UV                                                                                                    | >100hm   | 1W/m²                                         | 21°C                                   | 0,2*                                          |                                        |
| TBM                                                                                                    | Str2                                                                                                    |                     |                                                                                                    |          |                                                                                                    |                                                                                                    |                                                                                                    |          |                                               |                                        |                                               |                                        |
| Objekt2                                                                                                    | String1                                                                                                    | 00.00.2000 00:00:00 | 0V                                                                                                    | 0,0A     | >20M                                                                                                    | 1000V                                                                                                    | 0V                                                                                                    |          |                                               |                                        |                                               |                                        |
| Objekt2                                                                                                    | Str2                                                                                                    |                     | -                                                                                                    |          |                                                                                                    |                                                                                                    |                                                                                                    | -        |                                               | -                                      |                                               |                                        |
| Objekt2                                                                                                    | Str3                                                                                                    |                     |                                                                                                    |          |                                                                                                    |                                                                                                    |                                                                                                    |          |                                               |                                        |                                               |                                        |
| Objekt3                                                                                                    | String1                                                                                                    | 00.00.2000 00:00:00 | 0V                                                                                                    | 0,0A     | >20M                                                                                                    | 1000V                                                                                                    | OV                                                                                                    | >100hm   |                                               |                                        |                                               |                                        |
| Objekt4                                                                                                    | String 1                                                                                                    | 00.00.2000 00:00:00 | 0V                                                                                                    | 0.0A     | >20M                                                                                                    | 1000V                                                                                                    | 0V                                                                                                    |          |                                               |                                        |                                               |                                        |
| Objekt5                                                                                                    | String 1                                                                                                    |                     |                                                                                                    |          | -                                                                                                    |                                                                                                    |                                                                                                    |          |                                               |                                        |                                               |                                        |
| objento                                                                                                    | String 1                                                                                                    |                     | -                                                                                                    |          |                                                                                                    |                                                                                                    |                                                                                                    |          |                                               |                                        |                                               |                                        |
| Objetat                                                                                                    | String                                                                                                    |                     |                                                                                                    |          |                                                                                                    |                                                                                                    |                                                                                                    |          |                                               |                                        |                                               |                                        |
| Objekt6                                                                                                    |                                                                                                    |                     |                                                                                                    |          |                                                                                                    |                                                                                                    |                                                                                                    |          |                                               |                                        |                                               |                                        |
| Objekt6<br>Objekt6                                                                                                    | String2                                                                                                    |                     |                                                                                                    |          |                                                                                                    |                                                                                                    |                                                                                                    |          |                                               |                                        |                                               |                                        |
| Objekt6<br>Objekt6<br>Objekt6                                                                                              | String2<br>String3                                                                                                    |                     |                                                                                                    |          |                                                                                                    |                                                                                                    |                                                                                                    |          |                                               |                                        |                                               |                                        |
| Objekt6<br>Objekt6<br>Objekt6<br>Objekt6                                                                                   | String2<br>String3<br>String4                                                                                                    |                     |                                                                                                    |          |                                                                                                    |                                                                                                    |                                                                                                    |          |                                               |                                        |                                               |                                        |
| Objekt6<br>Objekt6<br>Objekt6<br>Objekt6<br>Objekt6                                                                        | String2<br>String3<br>String4<br>String5                                                                                                    |                     |                                                                                                    |          |                                                                                                    |                                                                                                    |                                                                                                    |          |                                               |                                        |                                               |                                        |
| Objekt6<br>Objekt6<br>Objekt6<br>Objekt6<br>Objekt6                                                                        | String2<br>String3<br>String4<br>String5<br>String6                                                                                               |                     | <br>                                                                                                    |          | <br>                                                                                                    |                                                                                                    |                                                                                                    | <br><br> | <br>                                          |                                        | <br>                                          |                                        |
| Objekt6<br>Objekt6<br>Objekt6<br>Objekt6<br>Objekt6<br>Objekt6                                                             | String2<br>String3<br>String4<br>String5<br>String6<br>String7                                                                                    |                     |                                                                                                    | <br><br> | <br><br>                                                                                                    | <br><br><br>                                                                                                    | •••<br>•••<br>•••                                                                                                    |          | •••<br>•••<br>•••                             | <br><br>                               | <br><br>                                      | <br><br><br>                           |
| Objekt6<br>Objekt6<br>Objekt6<br>Objekt6<br>Objekt6<br>Objekt6<br>Objekt6                                                  | String2<br>String3<br>String4<br>String5<br>String6<br>String7<br>String8                                                                         |                     |                                                                                                    |          |                                                                                                    |                                                                                                    | <br><br><br>                                                                                                    |          | •••<br>•••<br>•••<br>•••                      | •••<br>•••<br>•••                      |                                               |                                        |
| Objekt6<br>Objekt6<br>Objekt6<br>Objekt6<br>Objekt6<br>Objekt6<br>Objekt6<br>Objekt6<br>Objekt6                            | String2<br>String3<br>String4<br>String5<br>String6<br>String7<br>String8<br>Str1                                                                 |                     |                                                                                                    |          |                                                                                                    |                                                                                                    |                                                                                                    |          | •••<br>•••<br>•••<br>•••<br>•••               |                                        |                                               |                                        |
| Objekt6<br>Objekt6<br>Objekt6<br>Objekt6<br>Objekt6<br>Objekt6<br>Objekt6<br>Objekt6<br>Objekt6<br>Objekt7                 | String2           String3           String4           String5           String6           String7           String8           Str1           Str2 |                     |                                                                                                    |          |                                                                                                    |                                                                                                    |                                                                                                    |          | •••<br>•••<br>•••<br>•••<br>•••<br>•••        |                                        |                                               |                                        |
| Objekt6<br>Objekt6<br>Objekt6<br>Objekt6<br>Objekt6<br>Objekt6<br>Objekt6<br>Objekt6<br>Objekt6<br>Objekt6<br>Obj7<br>Obj7 | String2<br>String3<br>String4<br>String5<br>String6<br>String7<br>String8<br>Str1<br>Str2<br>Str2                                                 |                     | •••           •••           •••           •••           •••           •••           •••           •••           •••           •••           •••           •••           •••           •••           •••           •••           •••           •••           •••           •••           •••           •••           •••           •••           •••           •••           •••           •••           •••           •••           •••           •••           •••           •••           •••           •••           •••           •••           •••           •••           •••           •••           •••           •••           •••           •••           ••           ••           ••           •• |          |                                                                                                    |                                                                                                    |                                                                                                    |          | •••<br>•••<br>•••<br>•••<br>•••<br>•••<br>••• |                                        | •••<br>••<br>••<br>••<br>••<br>••<br>••<br>•• |                                        |
| Objekt6<br>Objekt6<br>Objekt6<br>Objekt6<br>Objekt6<br>Objekt6<br>Objekt6<br>Objekt6<br>Obj7<br>Obj7<br>Obj7               | String2<br>String3<br>String4<br>String5<br>String6<br>String7<br>String8<br>Str1<br>Str2<br>Str3                                                 |                     | an           an                                                                                                    |          |                                                                                                    | m           m           m           m           m           m           m           m           m           m           m           m           m           m           m           m           m           m           m           m                                                                                                              |                                                                                                    |          | **<br>**<br>**<br>**<br>**<br>**<br>**        |                                        |                                               |                                        |
| Objekt6<br>Objekt6<br>Objekt6<br>Objekt6<br>Objekt6<br>Objekt6<br>Objekt6<br>Objekt6<br>Obj7<br>Obj7<br>Obj7               | String2<br>String3<br>String4<br>String5<br>String6<br>String7<br>String8<br>Str1<br>Str2<br>Str3                                                 |                     | an           an           an           an           an           an           an           an           an           an           an           an           an           an           an           an           an           an           an           an           an                                                                                                              |          | ax           ax                                                                                                    | image: section section |                                                                                                    |          |                                               | ** ** ** ** ** ** ** ** ** ** ** ** ** |                                               | <br><br><br><br><br><br><br><br>Schliv |
| Objekt6<br>Objekt6<br>Objekt6<br>Objekt6<br>Objekt6<br>Objekt6<br>Objekt6<br>Objekt6<br>Obj7<br>Obj7                       | String2<br>String3<br>String5<br>String6<br>String7<br>String8<br>Str1<br>Str2<br>Str3                                                            |                     | an           an           an           an           an           an           an           an           an           an           an           an           an           an           an           an           an           an           an           an           an                                                                                                              |          | 88           88           88           88           88           88           88           88           88           88           88           88           88           88           88           88           88           88           88           88           88           88           88           88           88           88           88           88           88           88           88           88           88           88           88           88           88           88           88           88           88           88           88           88           88           88           88           88           88           88           88           88 | image: section section | an           an           an           an           an           an           an           an           an           an           an           an           an           an           an |          | ** ** ** ** ** ** ** ** ** ** ** ** **        |                                        |                                               | <br><br><br><br><br><br><br><br>Schliu |

## Inhalt

# Seite

| 1 | USB-Treiberinstallation unter Windows XP 2 |
|---|--------------------------------------------|
| 2 | USB-Treiberinstallation unter Windows 7 3  |
| 3 | Produktsupport 4                           |

#### 1 **USB-Treiberinstallation unter Windows XP**

- Installieren Sie zuerst das Programm "PVSUN MEMO Control  $\Box$ Center". Der benötigte USB-Treiber wird dabei im Installationsverzeichnis unter "USB Driver" abgelegt.
- Schließen Sie das Gerät an den PC an. Windows meldet,  $\Box$ dass neue Hardware gefunden wurde.

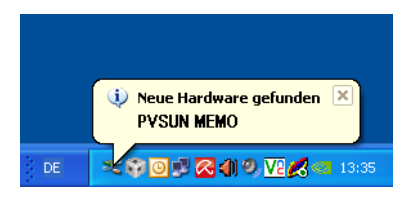

Der Installationsassistent wird automatisch gestartet.

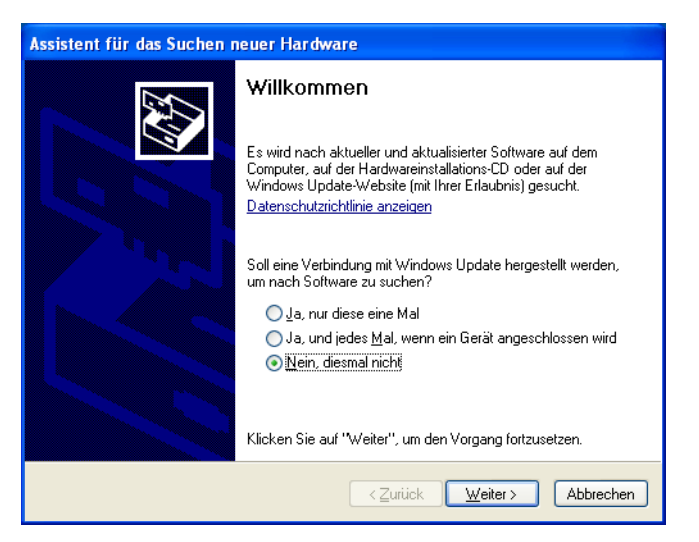

Wählen Sie die Option "Nein, diesmal nicht" und klicken Sie  $\Box$ auf "Weiter".

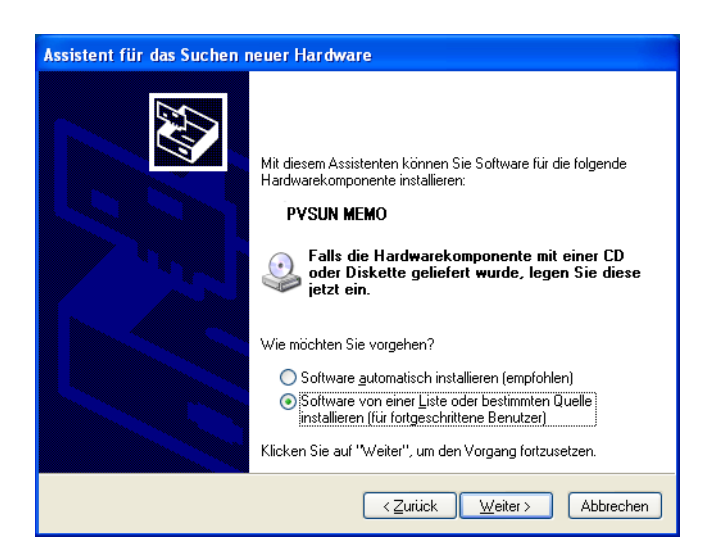

Wählen Sie die Option "Software von einer Liste oder be- $\Box$ stimmten Quelle installieren" und klicken Sie auf "Weiter".

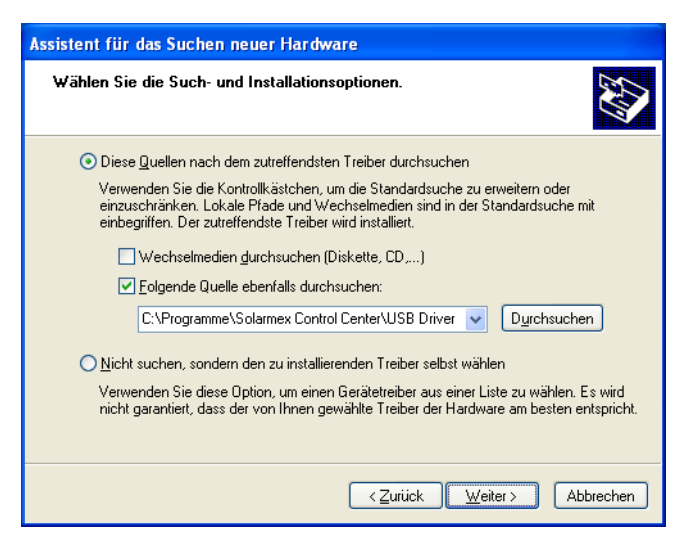

- ⊳ Wählen Sie bitte "Diese Quellen nach dem zutreffendsten Treiber durchsuchen" und "folgende Quelle ebenfalls durchsuchen". Klicken Sie auf "Durchsuchen" und wählen Sie das Installationsverzeichnis das Programms "PVSUN MEMO Control Center" und dann das Unterverzeichnis "USB Driver".
- Klicken Sie auf "Weiter".

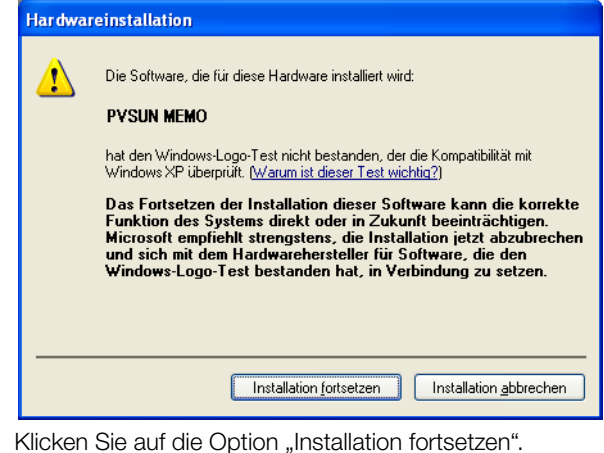

 $\Box$ 

| Assistent für das Suchen n | euer Hardware                                                                              |
|----------------------------|--------------------------------------------------------------------------------------------|
| Assistent fur das Suchen n | Pertigstellen des Assistenten<br>Die Software für die folgende Hardware wurde installiert: |
|                            | Klicken Sie auf "Fertig stellen", um den Vorgang abzuschließen.                            |
|                            | < Zurück <b>Fertig stellen</b> Abbrechen                                                   |

Nach kurzer Zeit ist die Treiberinstallation abgeschlossen.

Um zu pr
üfen, ob das Windows-System das Ger
ät jetzt richtig erkennt, öffnen Sie bitte den Ger
äte-Manager (Start -> Einstellungen -> Systemsteuerung -> System -> Hardware -> Ger
äte-Manager).

Unter Anschlüsse muss der Eintrag PVSUN MEMO (COMX) vorhanden sein:

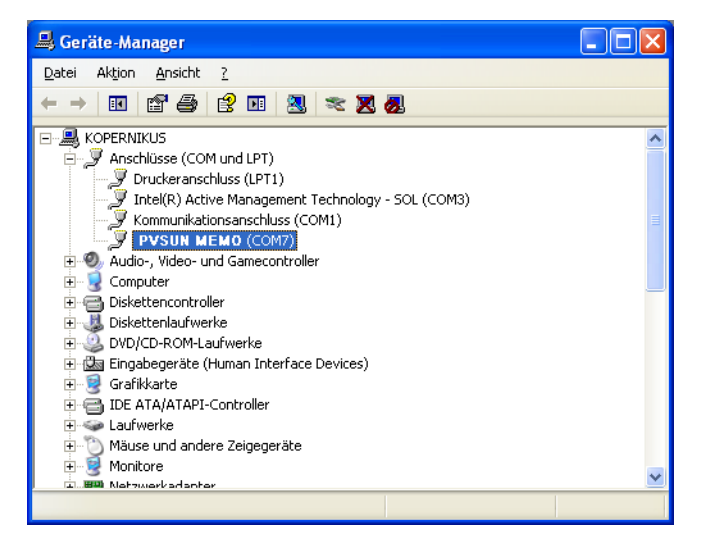

Die Installation ist abgeschlossen!

### Hinweis

Wenn Sie das Gerät an einen anderen USB-Anschluss desselben PCs anschließen, kann es vorkommen, dass Sie erneut zur Treiberinstallation aufgefordert werden. In diesem Fall kommt wieder die Meldung über neu angeschlossene Hardware und die ganze Treiberinstallation muss wiederholt werden.

# 2 USB-Treiberinstallation unter Windows 7

- Installieren Sie zuerst das Programm "PVSUN MEMO Control Center". Der benötigte USB-Treiber wird dabei im Installationsverzeichnis unter "USB Driver" abgelegt.
- Schließen Sie das Gerät an den PC an. Windows meldet, dass neue Hardware gefunden wurde, jedoch keine Gerätetreibersoftware installiert werden konnte.

| 🗍 Gerätetreiberinstallation                   | <b>X</b>                          |
|-----------------------------------------------|-----------------------------------|
| Die Gerätetreibersoftware wurde nic           | cht installiert.                  |
| PVSUN MEMO                                    | 🗙 Es wurde kein Treiber gefunden. |
| Wie soll vorgegangen werden, wenn das Gerät i | nicht korrekt installiert wurde?  |
|                                               | <u>S</u> chließen                 |
|                                               |                                   |

Starten Sie bitte den Geräte-Manager (Start -> Systemsteuerung -> Geräte und Sound -> Geräte-Manager).

| 🚔 Geräte-Manager            |                                 | - <b>D</b> X |  |  |  |  |
|-----------------------------|---------------------------------|--------------|--|--|--|--|
| Datei Aktion Ansicht ?      |                                 |              |  |  |  |  |
|                             |                                 |              |  |  |  |  |
| 🔺 🛁 Sascha-PC               |                                 |              |  |  |  |  |
| 🛛 la 🎝 Akkus                |                                 |              |  |  |  |  |
| 🔺 🌆 Andere Geräte           |                                 |              |  |  |  |  |
| PVSUN MEMO                  |                                 |              |  |  |  |  |
| 👂 🐗 🛛 Audio-, Video- und G  | Treibersoftware aktualisieren   |              |  |  |  |  |
| Bildverarbeitungsgerä       | Deaktivieren                    |              |  |  |  |  |
| Computer                    | Deinstallieren                  |              |  |  |  |  |
| DVD/CD-ROM-Laufw            |                                 |              |  |  |  |  |
| 🔈 🥼 Eingabegeräte (Huma     | Nach geänderter Hardware suchen |              |  |  |  |  |
| Grafikkarte                 | Figonechaften                   |              |  |  |  |  |
| De ATA/ATAPI-Cont           | De atta/ATAPI-Cont              |              |  |  |  |  |
| Laufwerke                   |                                 |              |  |  |  |  |
| 👂 🖑 Mäuse und andere Zeigeg | eräte                           |              |  |  |  |  |
| Monitore                    |                                 |              |  |  |  |  |
| Netzwerkadapter             |                                 |              |  |  |  |  |
| Prozessoren                 |                                 |              |  |  |  |  |

Klicken Sie auf "Andere Geräte" und klicken Sie mit der rechten Maustaste auf "PVSUN MEMO" und wählen Sie die Option "Treibersoftware aktualisieren...".

| - | Automatisch nach aktueller Treibersoftware suchen                                                                                                    |  |
|---|----------------------------------------------------------------------------------------------------|--|
|   | Auf dem Computer und im Reiner wird nach aktueller Triebersoftware für das<br>Gerät gesucht, sofern das Feature nicht in den Geräteinstallationseinstellungen<br>deaktiviert wurde. |  |
| + | Auf dem Computer nach Treibersoftware suchen.<br>Treibersoftware manuell suchen und installieren.                                                                                   |  |
|   | Treibersoftware manuell suchen und installieren.                                                                                                    |  |

Wählen Sie die Option "Auf dem Computer nach Treibersoftware suchen".

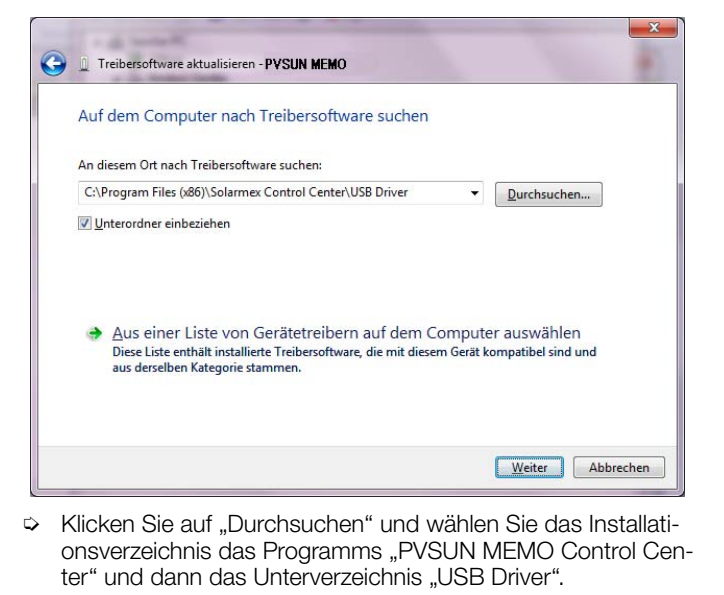

Sklicken Sie auf "Weiter".

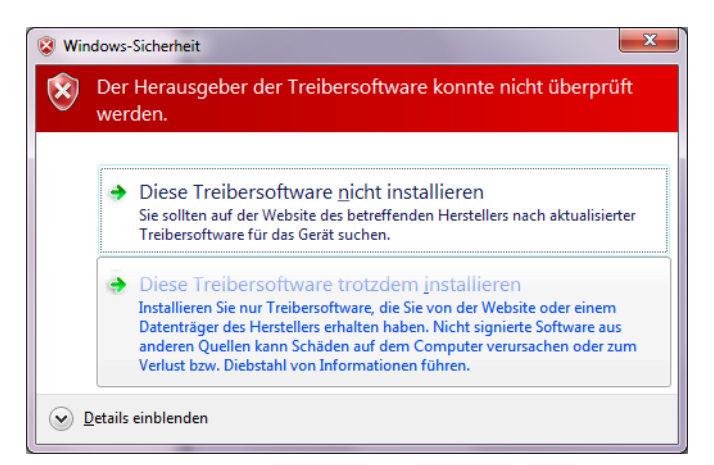

Klicken Sie auf die Option "Diese Treibersoftware trotzdem installieren".

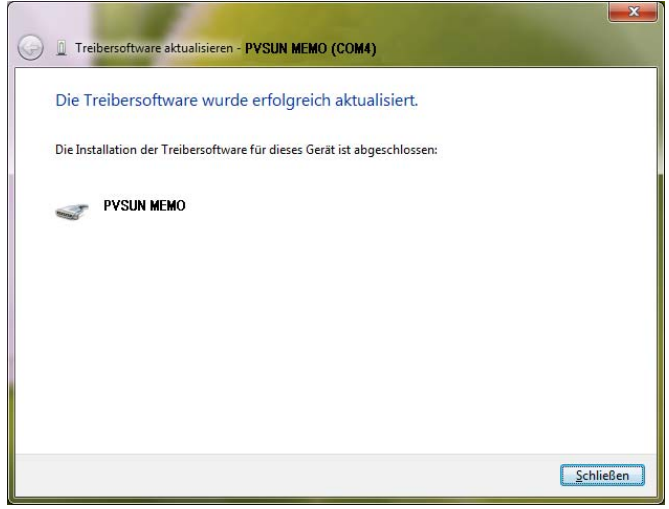

Nach kurzer Zeit ist die Treiberinstallation abgeschlossen.

Erstellt in Deutschland • Änderungen vorbehalten • Eine PDF-Version finden Sie im Internet

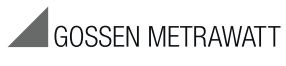

GMC-I Messtechnik GmbH Südwestpark 15 90449 Nürnberg • Germany Telefon +49 911 8602-111 Telefax +49 911 8602-777 E-Mail info@gossenmetrawatt.com www.gossenmetrawatt.com

Um zu pr
üfen, ob das Windows-System das Ger
ät jetzt richtig erkennt, öffnen Sie bitte den Ger
äte-Manager (Start -> Systemsteuerung -> Ger
äte und Sound -> Ger
äte-Manager).

Unter Anschlüsse muss der Eintrag PVSUN MEMO (COMX) vorhanden sein:

| 🚔 Geräte-Manager                                                                                                    |   |
|----------------------------------------------------------------------------------------------------|---|
| <u>D</u> atei Ak <u>t</u> ion <u>A</u> nsicht <u>?</u>                                                                                                    |   |
|                                                                                                    |   |
| 🕢 🛁 Sascha-PC                                                                                                    | - |
| 🕹 🍃 Akkus                                                                                                    |   |
| a 🐨 Anschlüsse (COM & LPT)                                                                                                    |   |
| PYSUN MEMO (COM4)                                                                                                    |   |
| Audio-, Video- und Gamecontroller                                                                                                    |   |
| Bildverarbeitungsgeräte                                                                                                    |   |
| ⊳ de Computer                                                                                                    |   |
| DVD/CD-ROM-Laufwerke                                                                                                    |   |
| Image: Find the second second seco |   |
| 🗅 📲 Grafikkarte                                                                                                    |   |
| Garage IDE ATA/ATAPI-Controller                                                                                                    |   |
| Den Lautwerke                                                                                                    |   |
| Mause und andere Zeigegerate                                                                                                    |   |
|                                                                                                    |   |
|                                                                                                    |   |
|                                                                                                    |   |
| N                                                                                                    |   |
| 🖬 Tragbare Geräte                                                                                                    |   |
| USB-Controller                                                                                                    |   |
| · ·                                                                                                    |   |
|                                                                                                    |   |
|                                                                                                    |   |

Die Installation ist abgeschlossen!

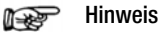

Wenn Sie das Gerät an einen anderen USB-Anschluss desselben PCs anschließen, kann es vorkommen, dass Sie erneut zur Treiberinstallation aufgefordert werden. In diesem Fall kommt wieder die Meldung über neue angeschlossene Hardware und die ganze Treiberinstallation muss wiederholt werden.

# 3 Produktsupport

Bitte wenden Sie sich im Bedarfsfall an:

GMC-I Messtechnik GmbH Hotline Produktsupport Telefon D 0900 1 8602-00 A/CH +49 911 8602-0 Telefax +49 911 8602-709 E-Mail support@gossenmetrawatt.com